## How to Set-Up the Wi-Fi Feature for Camera Systems on an Apple device

- Make sure the Command Module is turned ON and you are next 1. to the unit.
- 2. On your cell phone, tablet, or other Wi-Fi enabled device, go to the App Store. NOTE: You must have an Apple account set up before proceeding.

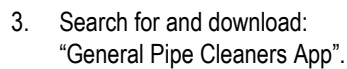

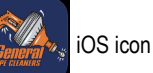

Upon opening the App, you will be routed to the Media Library 4 Screen.

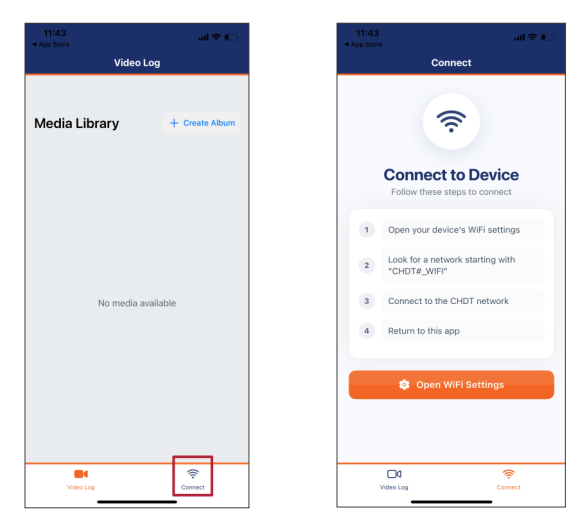

- From the Media Library screen, select "Connect". 5.
- From the connect screen, select "Open WiFi Settings". 6.
- 7. Open your device's WiFi Settings. Look for a network starting with "CHDT# WIFI". Connect to the CHDT Network. Password: 12345678
- Return to the General Pipe Cleaners App. 8.
- When the app opens, you should see the 9. image transmitted by the camera on your screen.
- 10. Grant the General Pipe Cleaners App access to your devices microphone, camera, and photo gallery when prompted.

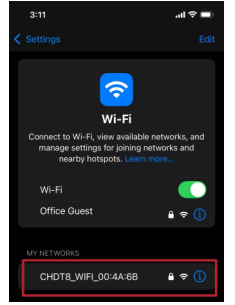

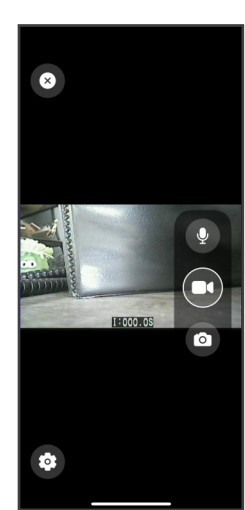

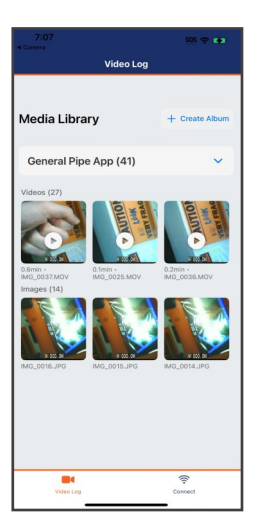

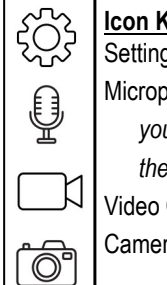

### Icon Key:

Settings—Allows you to adjust the brightness and contrast. Microphone—Tap to record audio. \*NOTE to include audio in your recording, you must tap the microphone first, then tap the video camera icon to begin recording. Video Camera-tap to begin/end recording. Camera—tap to take screenshots.

#### The number of photos and/or the length of video you can shoot will depend on the amount of storage available on your device.

You are now ready to record vide or take snap shots. 1.

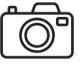

- 2. To include audio in your video recording, tap the microphone icon first, then tap the video camera icon to begin recording with audio.
- 3. To start recording video, tap the video camera icon. (Tap it again to end recording).

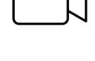

- To adjust the brightness, contrast, tap the settings icon 4. and select your desired settings.
- 5. To view your snap shots and recordings, navigate to Library or the photo/video gallery application on your device. You can view your photos/videos in your device's gallery.

## How to Set-Up the Wi-Fi Feature for Camera Systems on an Android device

- 1. Make sure the Command Module is turned ON and you are next to the unit.
- On your cell phone, tablet, or other Wi-Fi enabled device, go to the Play Store (Android). NOTE: You must have a Google account set up before proceeding.
- Search for and download "General Pipe Cleaners App".

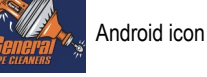

4. Upon opening the app you will be routed to the media library.

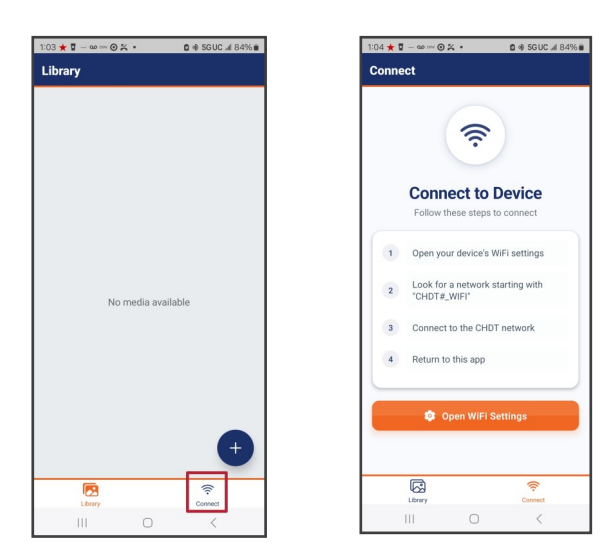

- 5. From the media library screen, select "Connect".
- 6. From the Connect screen, select "Open WiFi Settings".
- Look for a network starting with "CHDT#\_"WIFI". Connect to the CHDT network. Password: 12345678
- 8. Return to the General Pipe Cleaners App.
- When the app opens, you should see the image transmitted by the camera on your screen.
- WI-Fi
   E

   On
   Image: Current network

   Image: Current network
   Image: Current network

   Image: Solid Science
   Image: Current network

   Image: Solid Science
   Image: Current network

   Image: Solid Science
   Image: Current network

   Image: Solid Science
   Image: Current network

   Image: Solid Science
   Image: Current network

   Image: Solid Science
   Image: Current network

   Image: Solid Science
   Image: Current network

   Image: Solid Science
   Image: Current network
- Grant the General Pipe Cleaners App access to your devices microphone, camera, and photo gallery when prompted.

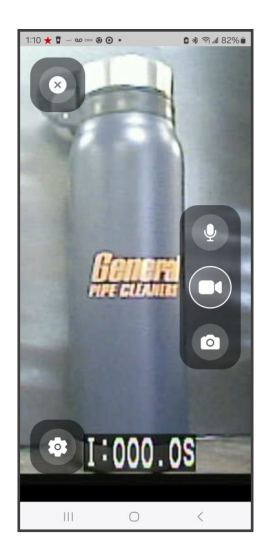

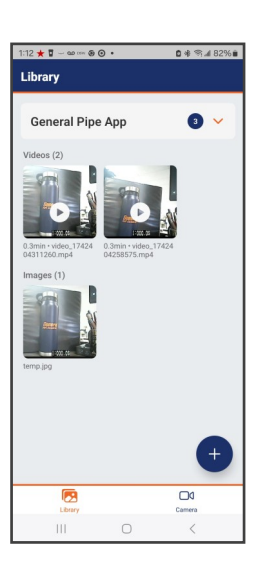

| ţÇ} | <u>Icon</u><br>Settin |
|-----|-----------------------|
| ,A  | Micro                 |
| Ä   | in                    |
|     | th                    |
|     | Video                 |
| Õ   | Came                  |

Icon Key: Settings—Allows you to adjust the brightness and contrast. Microphone—Tap to record audio. \*NOTE to include audio in your recording, you must tap the microphone first, then tap the video camera icon to begin recording. Video Camera—tap to begin/end recording video. Camera—tap to take snap shots.

# The number of photos and/or the length of video you can shoot will depend on the amount of storage available on your device.

1. You are now ready to record video or take snap shots.

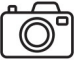

 To include audio in your video recording, tap the microphone icon first, then tap the video camera icon to begin recording with audio.

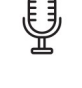

 To start recording video, tap the video camera icon. (Tap it again to end recording).

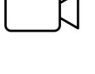

- 4. To adjust the brightness, contrast, tap the settings icon and select your desired settings.
- To view your snap shots and recordings, navigate to Library or the photo/video gallery application on your device. You can view your photos/videos in your device's gallery.